# WhatsApp-канал через шлюз EDNA: создание и настройка

#### Доступы:

Для управления каналами требуется, чтобы пользователь был в группе с полномочиями **Администратор** или **Управление каналами** 

# Содержание

- Содержание
- Требования
- Создание WhatsApp (EDNA) канала в IQChannels
  - 1) Создание канала
  - <sup>о</sup> 2) Получение ключа доступа к API в EDNA
  - 3) Настройка доступа к WhatsApp (EDNA) в IQChannels
  - 4) Регистрация «Webhook URL» в EDNA
  - 5) Проверка канала
- Важная информация

# Требования

- Сервер должен быть доступен из Интернета по публичному доменному имени, не по IP-адресу. Это может быть Nginx или другой прокси-сервер.
- Сервер должен поддерживать входящие HTTPS подключения и иметь валидный, не самоподписанный сертификат.

# Создание WhatsApp (EDNA) канала в IQChannels

### 1) Создание канала

В IQChannels требуется создать отдельный канал с типом WhatsApp (EDNA) для поддержки сообщений сообщества. Для этого:

- 1. Перейдите в раздел Каналы в проекте.
- 2. Нажмите на кнопку Создать канал в правом верхнем углу.
- 3. Заполните форму создания канала, укажите тип канала WhatsApp (EDNA).
- 4. Подтвердите создание канала.

#### 2) Получение ключа доступа к API в EDNA

Для доступа сервера IQChannels к шлюзу EDNA требуется создать отдельный ключ доступа к API. Для этого:

1. Зайдите в личный кабинет EDNA https://app.edna.ru/.

2. В меню слева перейдите в раздел Интеграция.

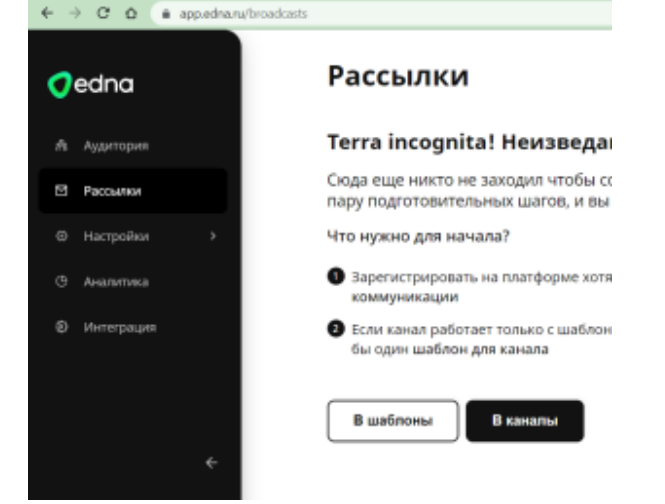

3. На странице Интеграция перейдите на вкладку Тестирование:

CO

| <b>O</b> edna |       | Интеграция                                                                           |
|---------------|-------|--------------------------------------------------------------------------------------|
| 希 Аудитория   |       | 目, Документация 古 Тестирование 🗙 Настройки                                           |
| 🖾 Рассылки    |       | 1 Ваш АРІ-ключ                                                                       |
| ④ Настройки   | >     | 2ee0b9a0-5776-4a81-98ac-bad8a4143659                                                 |
| ④ Аналитика   |       | 2 Входящие сообщения мы отправляем на                                                |
| Э Интеграция  |       | https://chatfltest.bankofkazan.ru/public/api/webhooks/edna/550f5233-1869-4960-8877-d |
|               |       | 3 Статусы сообщений мы отправляем на                                                 |
|               | ÷     | https://chatfitest.bankofkazan.ru/public/api/webhooks/edna/550f5233-1869-4960-8877-d |
| இ Профиль     | ~     | 4 Укажите тестовые номера телефонов                                                  |
| Мой профиль   | ,     | (89607168938) (79607168938) (79067061987) (79265253555) (89867145483)                |
| Профиль ком   | пании | Добавить номер                                                                       |
| ⑦ Помощь      |       | 5 Перейдите по ссылке <u>https://wa.me</u> /79651138551 <u>?text=test</u>            |
| О Уведомления | •     | Или отсканируйте код                                                                 |
| 🕒 Выход       |       |                                                                                      |

- 4. В поле Ваш АРІ-ключ нажмите кнопку справа и выберите Сгенерировать новый АРІ-ключ.
- 5. Создайте ключ и скопируйте его. Его потребуется указать в панели управления IQChannels. Панель пока не закрывайте, она нам еще пригодится!

## 3) Настройка доступа к WhatsApp (EDNA) в IQChannels

- 1. Перейдите в раздел Каналы в Проекте в IQChannels.
- 2. В проекте зайдите в созданный WhatsApp (EDNA) канал и перейдите в его настройки.
- 3. На этой странице нужно указать адрес API EDNA (https://app.edna.ru/), API-ключ и Каскад.
- 4. Укажите АРІ-ключ, который создали на предыдущем шаге Получение ключа доступа к АРІ в EDNA.
- 5. Каскад выберите из выпадающего списка (список каскадов автоматически загружается из EDNA).
- 6. В поле «Webhook URL» формируется автоматически URL для получения новых сообщений из EDNA. Его нужно зарегистрировать в личном кабинете EDNA.

#### Регистрация «Webhook URL» в EDNA

1. Вернитесь в личный кабинет EDNA, раздел Интеграция.

2. В меню слева перейдите в раздел Интеграция.

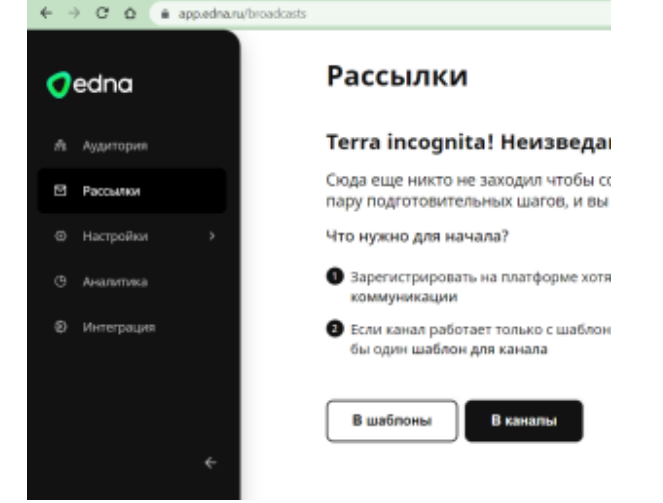

3. На странице Интеграция перейдите на вкладку Тестирование:

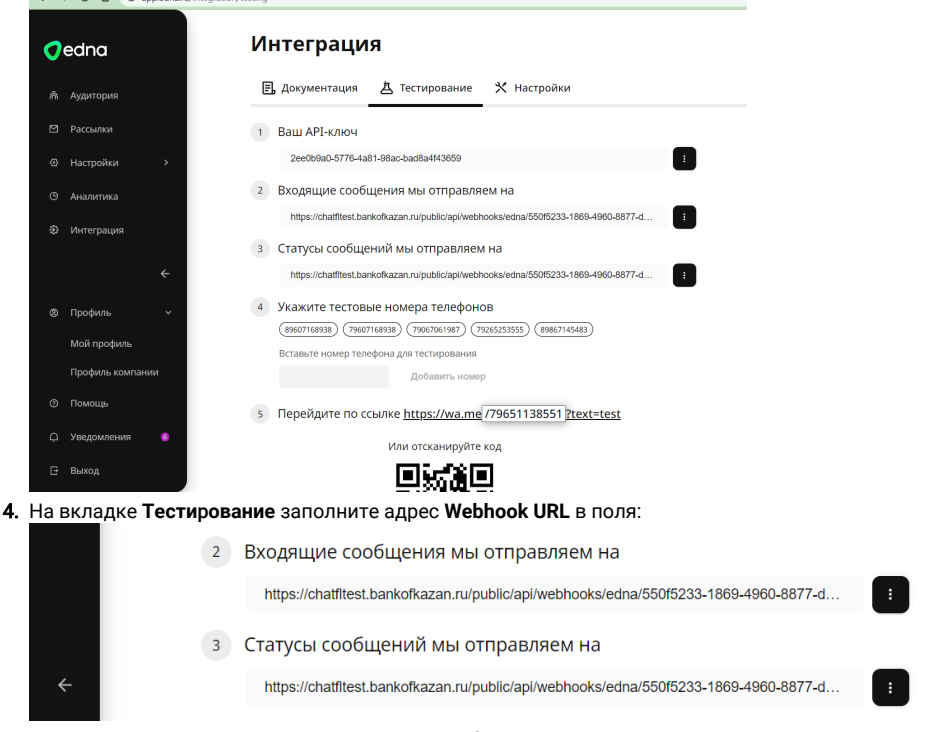

\*один и тот же Webhook URL используется в обоих полях в EDNA.

#### 5) Проверка канала

Для проверки канала:

- 1. Перейдите в приложение WhatsApp,
- 2. Найдите контакт канала, указанный в Личном Кабинете EDNA.
- 3. Отправьте новое сообщение.
- 4. В IQChannels должно появиться новое открытое обращение из канала WhatsApp (EDNA).
- 5. В случае ошибки посмотрите логи IQChannels.

## Важная информация

При получении сообщения от контакта WhatsApp, вы можете ответить на него в течение 24х часов. Потом обращение считается закрытым, инициатором переписки в WhatsApp оператор не может выступать.